ООО "МедСофт"

# Региональный сегмент единой государственной информационной системы здравоохранения Воронежской области

# РС ЕГИСЗ

Методическое пособие

Инструкция по эксплуатации

модуля РС ЕГИСЗ

"Диспансерный учет населения"

Липецк – 2018

### Диспансерный учет населения

#### Диспансерное наблюдение

Для того, чтобы поставить пациента на диспансерное наблюдение на основании осмотра:

 Зайдите в ЭМК пациента и нажмите правой кнопкой на осмотр (см. Рисунок 1).

|                                   | Квазар                                                                                                    |
|-----------------------------------|----------------------------------------------------------------------------------------------------|
| <b>4</b> ×                        | ЭМК Тестова Тест Тестовна Х                                                                                                    |
| Приём пациентов                   |                                                                                                    |
| Расписание                        | Информация о пациенте Список ЭПИЗ                                                                                                    |
| Регистрация к врачу (ОМС)         | Добавить - Открыть Удалить Подписать                                                                                                    |
| Регистрация на процедуру<br>(ОМС) | / — Фильтры:<br>□ Только свои   ✓ Дата с 17.11.2016   ▼ по 17.11.2016   ▼ □ По типу ЭПИЗ   ▼                                                                                                    |
| Электронная очередь               |                                                                                                    |
| Редактор вариантов заполнения     | на оращение (17.11.2016 09:17), врач-нейрохирург, ООО МЕДСОФТ)<br>⊕ 🛐 Обращение (17.11.2016 10:32, Врач-нейрохирург, ООО МЕДСОФТ)<br>⊕ 🛐 Обращение (17.11.2016 10:38, Врач-нейрохирург, ООО МЕДСОФТ), снят с диспансерного наблюдения по диагнозу I48 |
| Редактор шаблонов осмотра         | <ul> <li>         Н         Обращение (17.11.2016 11:10, Врач-нейрохирург, ООО МЕДСОФТ)<br/>Н         Обращение (17.11.2016 11:32, Врач-нейрохирург, ООО МЕДСОФТ)         </li> </ul>                                                                 |
| Редактор вариантов заполнения     | Редактировать                                                                                                    |
| ЭМК пациента                      | Сформировать талон                                                                                                    |
|                                   | Удалить талон                                                                                                    |
|                                   | Диспансерное наблюдение                                                                                                    |
|                                   | Удалить                                                                                                    |
|                                   |                                                                                                    |
|                                   |                                                                                                    |
|                                   |                                                                                                    |

#### Рисунок 1

- 2. Выберите пункт "Диспансерное наблюдение". Появится окно, в котором отображены все случаи постановления на диспансерное наблюдение в рамках данного осмотра.
- 3. Нажмите на кнопку "Новое диспансерное наблюдение" (см. Рисунок 2).

| Диспансерное н  | наблюдение п    | о текущему ЭПМЗ (Осмотр (1 | 17.11.2016 11:32, Врач-нейрохиру | ог, ООО МЕДСОФТ)) 🛛 🗙 |
|-----------------|-----------------|----------------------------|----------------------------------|-----------------------|
| + Новое диспан  | серное наблюден | ne -                       |                                  | (?)                   |
| Дата постановки | Диагноз         | Повод                      | Врач                             | Дата снятия           |
|                 |                 |                            |                                  |                       |
|                 |                 |                            |                                  |                       |
|                 |                 |                            |                                  |                       |
|                 |                 |                            |                                  |                       |
|                 |                 |                            |                                  |                       |
|                 |                 |                            |                                  |                       |
|                 |                 |                            |                                  |                       |
| •               |                 |                            |                                  | •                     |

Рисунок 2

 Заполните дату постановки, врача, поставившего на наблюдение (см. Рисунок 3).

| Диспансе  | рное н     | аблюдение п       | о текущему ЭПМЗ (Ос          | мотр (17.11.2016 | 11:32, Врач-нейро» | кирург, ООО МЕД | цсофт)) × |
|-----------|------------|-------------------|------------------------------|------------------|--------------------|-----------------|-----------|
| Дата:     | 17.11.20   | 16 💌              |                              |                  |                    |                 | ?         |
| Диагноз:  | K26.0 - \$ | Язва двенадцатип  | ерстной кишки острая с крово | отечением        |                    | <b>* *</b>      |           |
| Повод:    | Язвенна    | ая болезнь двенад | цатиперстной кишки           |                  |                    | •               |           |
| Врач:     | turinti    | A.B. (Reserved    | la consegna par l'o          | 💥 👻              | 🄄 Отмена 🗸         | Готово          |           |
| Дата пост | ановки     | Диагноз           | Повод                        |                  | Врач               | Дата сн         | ятия      |
|           |            |                   |                              |                  |                    |                 |           |
|           |            |                   |                              |                  |                    |                 |           |
|           |            |                   |                              |                  |                    |                 |           |
|           |            |                   |                              |                  |                    |                 |           |
| •         |            |                   |                              |                  |                    |                 | •         |

## Рисунок 3

5. Выберите диагноз (в список подгружаются все диагнозы осмотра) и повод, по которому пациент будет поставлен на диспансерное наблюдение, либо только повод без диагноза. Важно! Не для всех диагнозов существует соответствующий повод (уточнять в поддержке).

6. Нажмите кнопку "Готово" (см. Рисунок 4).

| Диспансе  | рное н    | аблюдение        | по текущему ЭПМЗ (Осмотр                  | ) (17.11.2016 11:32, Врач-н | нейрохирург, О | ОО МЕДСОФ   | T)) × |
|-----------|-----------|------------------|-------------------------------------------|-----------------------------|----------------|-------------|-------|
| Дата:     | 17.11.20  | )16 💌            |                                           |                             |                |             | (?)   |
| Диагноз:  | K26.0 - 5 | Азва двенадцат   | иперстной кишки острая с кровотечен       | ием                         | ×              | •           |       |
| Повод:    | Язвенна   | ая болезнь двен  | адцатиперстной кишки                      |                             |                | •           |       |
| Врач:     | Horisty   | a M. B. (Baranna | and the constant of the local data in the | 👗 🔻 🎦 Отмена                | 🗸 Готово       |             |       |
| Дата пост | ановки    | Диагноз          | Повод                                     | Врач                        | ı              | Дата снятия |       |
|           |           |                  |                                           |                             |                |             |       |
|           |           |                  |                                           |                             |                |             |       |
|           |           |                  |                                           |                             |                |             |       |
|           |           |                  |                                           |                             |                |             |       |
| •         |           |                  |                                           |                             |                |             | Þ     |

### Рисунок 4

Ввод обращения на основании диспансерного наблюдения, установленного в предшествующем осмотре:

1. При выборе цели обслуживания "Диспансерное наблюдение", появляется пункт "Основание наблюдения" (см. Рисунок 5).

|                               |                              |                          |                       |        |            | Кваза   | ар                |                 |
|-------------------------------|------------------------------|--------------------------|-----------------------|--------|------------|---------|-------------------|-----------------|
| <u> </u>                      | ЭМК Тестова Тест Тестовна 🗴  |                          |                       |        |            |         |                   |                 |
| Іриём пациентов               | 000000                       | 17.11.1                  | 6 🝷 🗞 👗 🔳             | 🚨 Паци | енты:      |         |                   | × 2             |
| Расписание                    | Информация о пациенте Списон | с ЭПМЗ Обращение         | за 17.11.2016 (четвер | ) ×    |            |         |                   |                 |
| Регистрация к врачу (ОМС)     | Общие данные Прочие данные   | История осмотров         |                       |        |            |         |                   |                 |
| Регистрация на процедуру      | Ф. И. О. врача:              | Engrapes H. H. (Beats-or |                       |        | -          |         |                   |                 |
| (OMC)                         | Цель обслуживания:           | Диспансерное наблюд      | ение 🔻                |        | Har        | равлени | ie:               |                 |
| Электронная очередь           | Тип случая обслуживания:     | Первичный                | •                     |        |            | Номе    | ep:               |                 |
|                               | Случай обслуживания:         | Закончен                 | -                     |        |            | Дат     | ra:               | •               |
| Редактор вариантов заполнения | Результат обращения:         | Лечение завершено        | -                     | Напра  | вившая орг | анизаци | я:                | -               |
|                               | Исход случая:                | Без перемен              | •                     | Эт     | ап диспан  | еризаци | и:                | •               |
| Редактор шаблонов осмотра     | Госпитализация:              |                          | v                     |        | Группа     | здоровь | я:                | •               |
| Редактор вариантов            | Вид помощи:                  | Первичная медико-сан     | итарная помощь 🔹      |        |            |         |                   |                 |
| заполнения                    | Основание наблюдения:        |                          | 2 -                   | (?)    | Дата сл    | едующе  | го                | -               |
| ЭМК пациента                  |                              |                          |                       |        |            |         | Диагнозы (из посл | еднего осмотра) |
|                               | Диагноз                      | Вид диагноза             | Признак               | мэс    | Вид тра    | вмы     | Внешняя причина   | Дата постановки |

Рисунок 5

 Выберите основание и ввести дату следующего посещения (см. Рисунок 6).

|                                          |                              |                                         | Квазар - ЭМ                   | К                                      |  |  |
|------------------------------------------|------------------------------|-----------------------------------------|-------------------------------|----------------------------------------|--|--|
|                                          | ЭМК Тестова Тест Тестовна 🗙  |                                         |                               |                                        |  |  |
| прием пациентов                          | 000000                       | 17.11.16 🝷 🦠 🧩 🚺                        | 🚨 Пациенты:                   | ✓ 20                                   |  |  |
| Расписание                               | Информация о пациенте Списон | с ЭПМЗ Обращение за 17.11.2016 (четверг | ) ×                           |                                        |  |  |
| Регистрация к врачу (ОМС)                | Общие данные Прочие данные   | История осмотров                        |                               |                                        |  |  |
| Регистрация на процедуру Ф. И. О. врача: |                              |                                         |                               |                                        |  |  |
| (OMC)                                    | Цель обслуживания:           | Диспансерное наблюдение 👻               | Направление:                  |                                        |  |  |
| Электронная очередь                      | Тип случая обслуживания:     | Первичный 🔹                             | Номер:                        |                                        |  |  |
|                                          | Случай обслуживания:         | Закончен 👻                              | Дата:                         | <b>•</b>                               |  |  |
| Редактор вариантов заполнения            | Результат обращения:         | Лечение завершено 👻                     | Направившая организация:      | <b>•</b>                               |  |  |
|                                          | Исход случая:                | Без перемен 👻                           | Этап диспансеризации:         | •                                      |  |  |
| Редактор шаблонов осмотра                | Госпитализация:              | ·                                       | Группа здоровья:              | <b>•</b>                               |  |  |
| Редактор вариантов                       | Вид помощи:                  | Первичная медико-санитарная помощь 👻    |                               |                                        |  |  |
| заполнения                               | Основание наблюдения:        | 2 🗸                                     | Дата следующего<br>посещения: | -                                      |  |  |
| ЭМК пациента                             |                              | Повод                                   |                               | ование 🗸 Дата начала 🖓<br>наблюдения 🖓 |  |  |
|                                          | Диагноз                      | Фибрилляция и (или)                     | I48 - Фибрилляция и           | 17.11.2016 <sup>M</sup>                |  |  |
|                                          |                              |                                         |                               |                                        |  |  |

Рисунок б

3. Если к основанию наблюдения привязан диагноз, то при создании первого осмотра обращения он будет автоматически добавлен как основной (см. Рисунок 7).

| <b>•</b> •                     | Кеазар                                                                                       | - 8 ×            |
|--------------------------------|----------------------------------------------------------------------------------------------|------------------|
|                                |                                                                                              |                  |
| Приём пациентов                | Mit fectos fect fectos X                                                                     |                  |
| Расписание                     |                                                                                              |                  |
|                                | Информация о пациенте Списох ЭПМЗ Обращение за 17.11.2016 (четверг) ×                        |                  |
| Регистрация к врачу (ОМС)      | Овщие данные Прочие данные История оснотров                                                  |                  |
| Регистрация на процедуру (ОМС) | + Дата посещения Врач Ресто обслуживания Тип оснотра                                         | Основной диагноз |
| 🔐 Электронная очередь          |                                                                                              |                  |
| Редактор вариантов заполнения  |                                                                                              |                  |
| 8                              | 5                                                                                            |                  |
|                                |                                                                                              |                  |
| заполнения                     | Осмотр (Новый)                                                                               | ×                |
| ЭМК пациента                   | Дата посещения: 17.11.2016 • Вран: • Место обслуживания: Полислиника •                       |                  |
|                                | Жалобы Ананиез Осмотр Объективное состовние Диагноз Анализы Лечение Лекарственные назначения |                  |
|                                |                                                                                              |                  |
|                                |                                                                                              |                  |
|                                |                                                                                              |                  |
|                                |                                                                                              |                  |
|                                |                                                                                              |                  |
|                                |                                                                                              |                  |
|                                |                                                                                              |                  |
|                                |                                                                                              |                  |
|                                |                                                                                              |                  |
|                                |                                                                                              |                  |
|                                |                                                                                              |                  |
|                                | Диагнозы в динанике (диагнозы текущего осногра подовенены)                                   |                  |
|                                | 🕂 Диагиоз Вид диагноза Признак МЭС Вид травим Динамика Внешияв причина Дата постановки       |                  |
|                                | К26.0 Основной Острое заболевание 51314 Установлен 17.11.2016                                |                  |
|                                |                                                                                              |                  |
|                                |                                                                                              |                  |
|                                |                                                                                              |                  |
|                                | 🔀 Закрыть 💼 Справом - 💀 Вытружка на оплату -                                                 | 📻 Сохранить -    |

Рисунок 7

Снятие с диспансерного наблюдение по причине выздоровления:

1. Цель обслуживания: "Диспансерное наблюдение".

 Выбрите исход случая: "Выздоровление". Вместо пункта "Дата следующего посещения" появится пункт "Дата снятия с дисп. наблюдения".
 Введите дату снятия с наблюдения.

3. Выбрите основание наблюдения (см. Рисунок 8).

| <u>e</u> .                    |                                        |                                        | Квазар - ЭМК Тестова Те              | т Тестовна               | - 0 × |
|-------------------------------|----------------------------------------|----------------------------------------|--------------------------------------|--------------------------|-------|
| <u>a</u> ×                    | ЭНК Тестова Тест Тестовна 🗙 Диспансерн | ое наблюдение                          |                                      |                          |       |
| Приём пациентов               | 000000                                 | 17.11.16 🔹 🦠 🧸 💼                       | 👗 Пациенты:                          | - 8                      |       |
| Расписание                    | Информация о пациенте Список ЭПМЗ      | Обращение за 17.11.2016 (четверг)      | ) ×                                  |                          |       |
| Регистрация к врачу (ОМС)     | Общие данные Прочие данные Истори      | ия осмотров                            |                                      |                          |       |
| И Регистрация на процедуру    | Ф. И. О. врача:                        | n 8. 8. (Bean-reference)               | •                                    |                          |       |
| (OMC)                         | Цель обслуживания: Диспан              | серное наблюдение 👻                    | Направление:                         |                          |       |
| Электронная очередь           | Тип случая обслуживания: Первич        | ный 🔻                                  | Номер:                               |                          |       |
|                               | Случай обслуживания: Законче           | ен 🔹                                   | Дата:                                | •                        |       |
| Редактор вариантов заполнения | Результат обращения: Лечени            | е завершено 💌                          | Направившая организация:             | •                        |       |
|                               | Исход случая: Выздор                   | овление -                              | Этап диспансеризации:                | •                        |       |
| Редактор шаблонов осмотра     | Госпитализация:                        | ·                                      | Группа здоровья:                     | •                        |       |
| Редактор вариантов            | Вид помощи: Первич                     | ная медико-санитарная помощь 👻         |                                      |                          |       |
| Sаполнения                    | Основание наблюдения: 😔 бол            | пезнь двенадцатиперстной кишки 🥹 💌     | Дата снятия с дисп.<br>наблюдения: 1 | 7.11.2016 •              |       |
| ЭМК пациента                  |                                        | Повод                                  | ⊽ Диагноз ⊽ Основ                    | ние V Дата начала V      |       |
|                               | Диагноз Хронич                         | еская ишемическая болезнь сердца без ж | и 125.0 - Атеросклероти              | 04.11.2016               |       |
|                               | Язвени                                 | ая болезнь двенадцатиперстной кишки    | К26.0 - Язва двенадц Осмотр от 17.   | 11.2016 11:32 17.11.2016 |       |
|                               |                                        |                                        |                                      |                          |       |

Рисунок 8

Ввод обращения на основании диспансерного наблюдения, установленного ранее, когда данные о том, в каком осмотре было установлено наблюдение, отсутствуют:

1. Зайдите в группу модулей "Диспансеризация" - модуль "Диспансерное наблюдение".

2. Выберите пациента, введите данные и нажмите кнопку "Сохранить".

3. После этого в обращении в списке оснований наблюдения появится введенный повод. При необходимости обновите список оснований наблюдения кнопкой справа (с двумя стрелками) (см. Рисунок 9).

|       | ÷                                                             |                                                                    |                                                                                                    |                                                                                                    | Квазар                                                                                                    |                                                       |      |
|-------|---------------------------------------------------------------|--------------------------------------------------------------------|----------------------------------------------------------------------------------------------------|----------------------------------------------------------------------------------------------------|----------------------------------------------------------------------------------------------------|-------------------------------------------------------|------|
|       |                                                               |                                                                    |                                                                                                    |                                                                                                    |                                                                                                    |                                                       |      |
|       | <u> </u>                                                      | Диспансерное н                                                     | аблюдение 🗙                                                                                                    |                                                                                                    |                                                                                                    |                                                       |      |
| Дисг  | пансеризация                                                  |                                                                    |                                                                                                    |                                                                                                    |                                                                                                    |                                                       |      |
| -     |                                                               | 000000                                                             | 17.11                                                                                                    | .16 💌 🧐 🗸 💼 👗 😨 Обно                                                                                                    | вить 🕂 Новое диспа                                                                                                    |                                                       | ение |
|       | Журнал диспансеризации                                        | Teerene Te                                                         |                                                                                                    |                                                                                                    |                                                                                                    |                                                       |      |
|       | 0                                                             | Tecroba re                                                         | CT TECTOBRA                                                                                                    |                                                                                                    |                                                                                                    |                                                       |      |
| 1     | Сведения о<br>диспансеризации                                 | Дата:                                                              | 17.11.2016 👻                                                                                                    |                                                                                                    |                                                                                                    |                                                       |      |
| -     | 0                                                             | Повол                                                              | Стенокарлия напряжения I-IV функциональног                                                                                                | го класса со стабильным течением у лиц пенсионн                                                                                                    | DEO BOSDACTA                                                                                                    | •                                                     |      |
|       | диспансеризации                                               |                                                                    |                                                                                                    |                                                                                                    |                                                                                                    |                                                       |      |
| 0     | *                                                             | Диагноз:                                                           | 25.0 - Атеросклеротическая сердечно-сосудис                                                                                               | тая болезнь, так описанная                                                                                                    | <u>~</u>                                                                                                    | •                                                     |      |
| 1 m m |                                                               |                                                                    |                                                                                                    |                                                                                                    |                                                                                                    |                                                       |      |
|       | журнал диспансерного<br>наблюдения                            | Врач:                                                              | Harteria H. B. (Brancissiferinangraph)                                                                                                    | 🥂 👻 🎦 От                                                                                                    | мена 🗸 Готово                                                                                                    |                                                       |      |
|       | журнал диспансерного<br>наблюдения                            | Врач:                                                              | Harraria A. B. (Bean-neillernnerser)                                                                                                    | X ▼                                                                                                    | мена Готово                                                                                                    |                                                       |      |
|       | журнал диспансерного<br>наблюдения<br>Диспансерное наблюдение | Врач:                                                              | Килина К. В. Представлениенте!<br>Диагноз                                                                                                 | Повод                                                                                                    | мена 🗸 Готово                                                                                                    | Дата снятия                                           |      |
|       | журнал диспансерного<br>наблюдения<br>Диспансерное наблюдение | Врач:<br>Дата постановки<br>08.11.2016                             | Пиатноз<br>Е11.0 - Инсулиннезависимый сахарный д.                                                                                         | Повод<br>Инсулиннезависимый сахарный диабет (2 тип)                                                                                                    | мена Готово<br>Врач                                                                                                   | Дата снятия<br>10.11.2016                             |      |
|       | журнал диспансерного<br>наблюдения<br>Диспансерное наблюдение | Врач:<br>Дата постановки<br>08.11.2016<br>10.11.2016               | <b>Диагисс</b><br>E11.0 - Инсулиннезависимый сахарный д.<br>K25.0 - Язва желудка острая с кровотечен.                                     | Сород<br>Инсулиннезависимый сахарный диабет (2 тип)<br>Язвенная болезнь желудка, неосложненное тече.                                                                                                    | мена Готово                                                                                                    | Дата снятия<br>10.11.2016<br>10.11.2016               |      |
|       | журнал диспансерного<br>наблюдения<br>Диспансерное наблюдение | Врач:<br>Дата постановки<br>08.11.2016<br>10.11.2016<br>17.11.2016 | Диагися<br>Е11.0 - Инсулиннезависимый сахарный д.<br>К25.0 - Язва желудка острая с кроеотечен.<br>148 - Фибрилляция и трелетание предсер. | От     От     От | мена / Готово<br>Врач<br>Полинии II С. Панини<br>Полинии II С. Панини<br>Полинии II С. Панини<br>Полинии II С. Панини | Дата снятия<br>10.11.2016<br>10.11.2016<br>17.11.2016 |      |

## Рисунок 9

Если диспансерное наблюдение было поставлено на основании конкретного диагноза (при выборе основания этот диагноз указывается в отдельном столбце), то основной диагноз первичного осмотра обращения должен совпадать с этим диагнозом.